### MUSI ANLEITUNG FÜR USI SPORTLEHRERINNEN

Seite <u>https://musi.uni-graz.at</u> aufrufen. LOGIN Button ganz rechts anklicken

| Startseite AGBs und Datenschutz v Impressum Erstregistrierung B | uchungsinfo                                                                                                    | (9 Deutsch (de) - Login |
|-----------------------------------------------------------------|----------------------------------------------------------------------------------------------------|-------------------------|
| m:USI Graz                                                      |                                                                                                    |                         |
|                                                                 |                                                                                                    |                         |
| Lesis fills also also also also a                               |                                                                                                    |                         |
| Login für Absolventinnei                                        | n offnen                                                                                                    |                         |
| ✓ Login für A                                                   | bsolventInnen                                                                                                    |                         |
|                                                                 |                                                                                                    |                         |
| Anmeldename d                                                   | der E-Mail                                                                                                    |                         |
| Kennwort                                                        |                                                                                                    |                         |
| Login                                                           |                                                                                                    |                         |
| Kennwort vergessen?                                             |                                                                                                    |                         |
|                                                                 |                                                                                                    |                         |
| Mit der (externen) Maila                                        | adresse (keine UNI Mailadresse) einloggen                                                                              |                         |
| Beim Raster "Meine Kur                                          | se" seht ihr eure gebuchten Kurse                                                                                      |                         |
|                                                                 |                                                                                                    |                         |
| Startseite Meine Kurse Website-Admir                            | nistration AGBs und Datenschutz × Impressum Erstregistrierung Buchungsinfo                                             |                         |
|                                                                 |                                                                                                    |                         |
|                                                                 |                                                                                                    | Dashboard               |
|                                                                 |                                                                                                    | Dasiboard               |
| Meine Kurse Meine Kurse als Lehrpe                              | rson Bisherige Käufe                                                                                                   |                         |
| =                                                               |                                                                                                    | Sommersemester 24       |
| Wochentag +                                                     | 000 - Testbuchung                                                                                                    |                         |
| Ort +                                                           | <ul> <li>Teige Beschreibung</li> <li>☞ Johannes Koch ⊘ Montag, 17:00 - 18:00 ♀ UNI Sportzentrum ∲ 138 / 500</li> </ul> |                         |

|             |                            |                                                                                          | Dashboard         |
|-------------|----------------------------|------------------------------------------------------------------------------------------|-------------------|
| Meine Kurse | Meine Kurse als Lehrperson | Bisherige Käufe                                                                          |                   |
|             |                            |                                                                                          | Sommersemester 24 |
| =           |                            |                                                                                          |                   |
| Sportart    | +                          | Schwimmen und Wassersport<br>Schwimmen                                                   | <b>¢</b> ~        |
| Sparte      | +                          | 467 - SCRWIMMEN Fortg.<br>☞ Gert Bernat, Daniel Pilhatsch<br>◎ Donnerstag, 15:00 - 16:00 |                   |
|             |                            | <ul> <li>Allgemeiner Turnverein Graz (ATG Hallenbad)</li> <li>28 / 28</li> </ul>         |                   |
| Wochentag   | +                          | Ausgebucht                                                                               |                   |
|             |                            | 100.00 EUR                                                                               |                   |
|             |                            | P In den Warenkorb                                                                       |                   |
| Ort         | +                          |                                                                                          |                   |
|             |                            |                                                                                          |                   |

Raster "Meine Kurse als Lehrperson" (hier seht ihr eure zugeteilten Kurse)

Auf die Buchungszahlen klicken. Es werden die eingetragenen Personen aufgelistet

# Sommersemester 24 > 701 - Schitechnik Testkurs Bernat

9. März 2024, 10:00 - 22. Juni 2024, 11:00 | Trainer/innen: Gert BERNATB

| Gebuchte Nutzer/innen        |                                 |  |  |  |  |  |  |  |  |
|------------------------------|---------------------------------|--|--|--|--|--|--|--|--|
| Vorname Alle A B C D E       | F G H I J K L M N O P Q R S T   |  |  |  |  |  |  |  |  |
| Nachname Alle A B C D E      | E F G H I J K L M N O P Q R S T |  |  |  |  |  |  |  |  |
|                              | Vorname                         |  |  |  |  |  |  |  |  |
| -                            | -                               |  |  |  |  |  |  |  |  |
|                              | Martin Jandlb (jandlbmar)       |  |  |  |  |  |  |  |  |
| Erinnerungs-E-Mail versenden | Persönliche Nachricht senden    |  |  |  |  |  |  |  |  |

Mit **"Persönliche Nachrichten senden"** könnt ihr alle oder nur ausgewählte KursbucherInnen ein Mail schicken.

### Aufruf der PRÄSENZLISTE:

Auf den Text "Unterschriftenliste herunterladen" klicken (unter Persönliche Nachricht senden).

Es öffnet sich eine Auswahl, wie ich die Präsenzliste gestalten will.

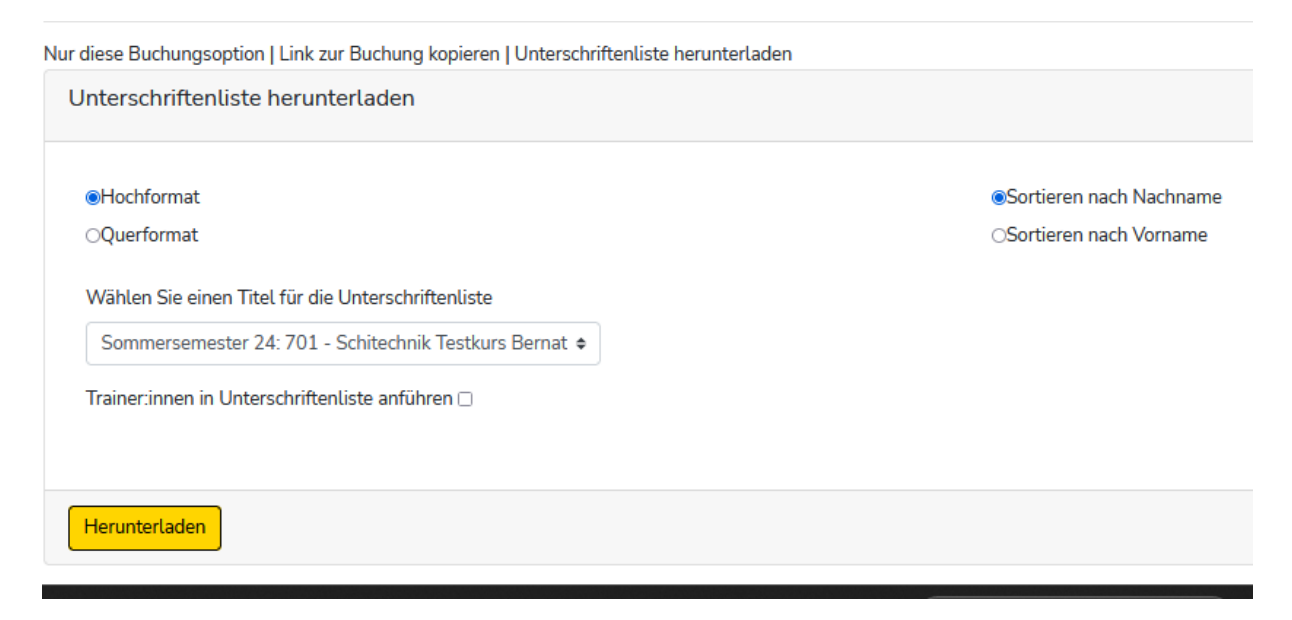

Auf den gelben Button "Herunterladen" klicken. Dann erhält ihr ein PDF mit der Präsenzliste

## Sommersemester 24: 701 - Schitechnik Testkurs Bernat

#### Ort: USZ H5

Tag & Uhrzeit: Samstag 10:00-11:00

Adresse: 8010 Graz Aigner-Rollett-Allee 11

Trainer:in(nen): Gert BERNATB

| Voller Name    | 9. März | 16. März | 23. März | 6. Apr. | 13. Apr. | 20. Apr. | 27. Apr. | 4. Mai | 11. Mai | 25. Mai | 1. Juni | 8. Juni | 15. Juni | 22. Juni |
|----------------|---------|----------|----------|---------|----------|----------|----------|--------|---------|---------|---------|---------|----------|----------|
| Jandlb, Martin |         |          |          |         |          |          |          |        |         |         |         |         |          |          |